## Anders knippen

## Bobbieke

Ook diagonaal kan je knippen

Maak een achtergrond en kleur hem met een kleur uit je foto

Plaats je foto erop

En maak de foto op dezelfde grootte

Nu maak je hulplijnen Op 50% horizontaal en verticaal Dan nog op 10% en 90% horizontaal en vertikaal (weergave nieuwe hulplijn en in venster 50% typen)enz

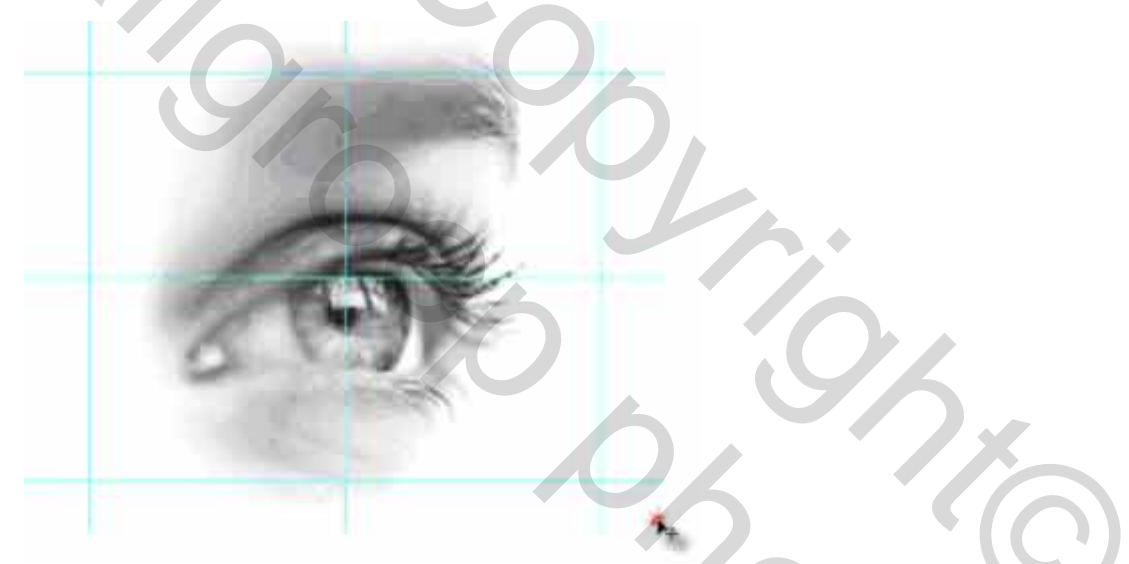

nu trek je van de ene hoek naar de andere hoek met de veelhoeklasso je ruit gewoon op een hoek staan en eenmaal klikken , ga naar de volgende hoek en eenmaal klikken enz

30

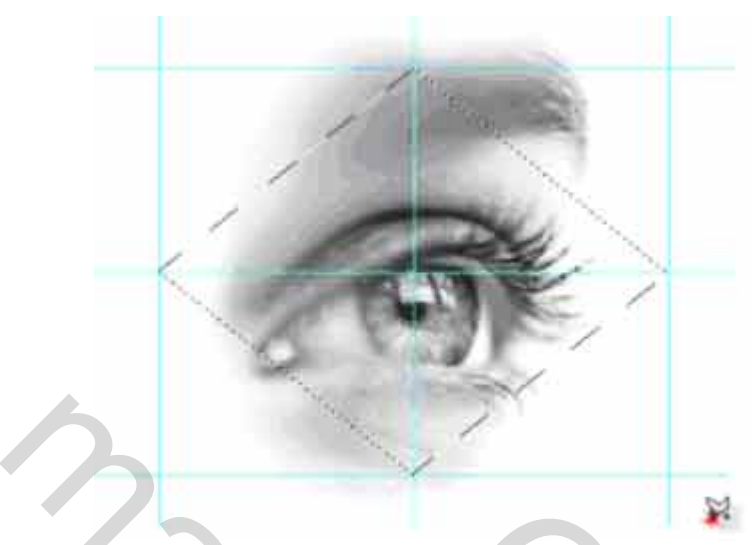

maak wel dat je op de laag van je afbeelding staat en nu rechts klikken en laag via knippen dan kan je uw oog verplaatsen eventueel nu nog op de opmaak schuine kant en relief en ik koos kussen relief en je tekst niet vergeten van alles een laag maken en plaatsen op een nieuwe afbeelding

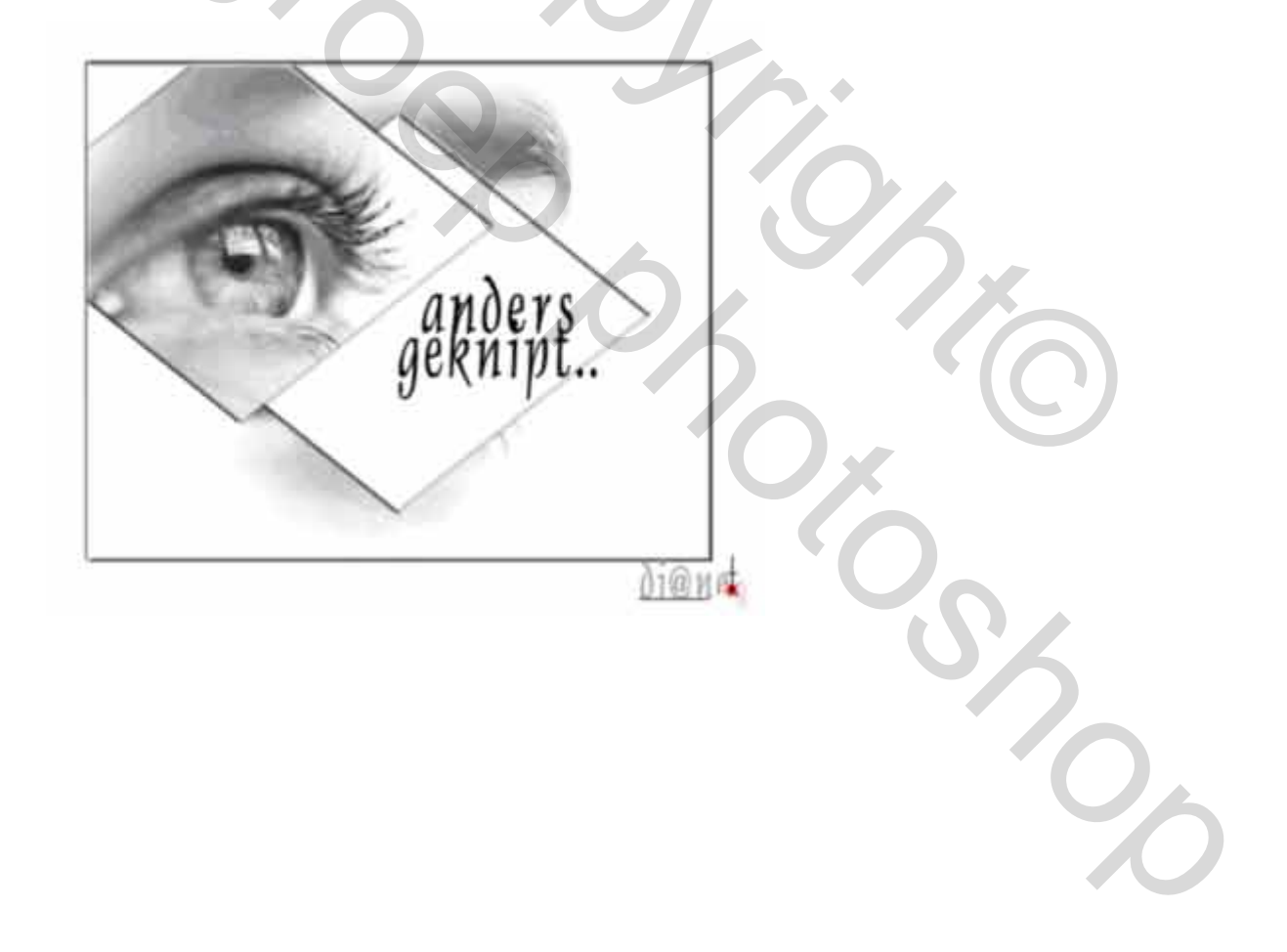